# けんさくん操作手順

☆ けんさくんとは?☆
医療関係求人ばかりを集めた本校独自の求人検索システムです。
ネット環境があれば 24 時間自宅でも閲覧することができます。

1: ログイン画面

|       | WEB #AK## 174                                               | OCC     OCC     OCCC     OCCC     OCCC     OCCC     OCCC     OCCC     OCCC     OCCC     OCCC     OCCC     OCCC     OCCC     OCCC     OCCC     OCCC     OCCCC     OCCCCCCCC                                                                                                    | <ul> <li>ID とパスワードを入力してログインします。</li> <li>分からない場合は、</li> <li>学務課就職係までお問い合わせください。</li> <li>TEL:06-6976-6889</li> </ul> |
|-------|-------------------------------------------------------------|----------------------------------------------------------------------------------------------------|----------------------------------------------------------------------------------------------------|
| トップペー | 2020年<br>Conjunt and reference and ref<br>-ジ<br>WEB 求人検索 けん | NEEDADE Set Internet<br>· αρχορομικού<br>· αρχορι<br>· αρχορι | 学生メニューより                                                                                                    |

|                                                            | EB求人検索けんさ    | <h i<="" th=""><th>学生メニューより</th></h> | 学生メニューより |
|------------------------------------------------------------|--------------|--------------------------------------|----------|
| 7±×===                                                     | NEW TOPICS!  | #EPSONNET                            |          |
| <ul> <li>家人情報映素 <u>說明</u></li> <li>軍時(見学)中込, 說明</li> </ul> | 2013/01/05   | 2012/12/18                           |          |
| ■重接(見学)申込一覧 證明                                             | 2013/01/05   | BD Britishing                        | します。     |
| サイトについて<br>当サイトは、仕事を見つけるた                                  | 2013/01/05   |                                      |          |
| めの求人情報サイトです。当サ<br>イトの利用にあたって、撮戦内<br>容について無話で転記すること         | 2013/01/05   |                                      |          |
| はできません。                                                    | 2013/01/05   |                                      |          |
|                                                            | 2013/01/05   | / 新着求人が協                             | 通時リスト    |
|                                                            | 2013/01/05   | アップされます                              | <b>f</b> |
|                                                            | 2013/01/05   |                                      | •        |
|                                                            | 0 2012/12/25 |                                      |          |

#### 3: 検索条件入力画面

| 0 求人先ID<br>0 修道印度<br>0 任所 |                                                 |                     |
|---------------------------|-------------------------------------------------|---------------------|
| о желе<br>о ал            |                                                 |                     |
| 0 (LR)                    |                                                 |                     |
|                           |                                                 |                     |
| O #3886/#386              | - 大学が上市主角で入力して下合い(例:彼は入力しないてくた合い。後、御室谷、合所営業など)。 |                     |
| ◎ 求人先名/力ナ/AB              | = 一大学以上を全角で入力して下から                              | ① 布主9 る宋代を八刀しま      |
| O MARM                    |                                                 |                     |
| 0 2886                    | □は灸師 □建道整体師 □あんまやりゲ 指定師 □理学業派士 □教員格(学生)         |                     |
| 0 #2                      | *                                               |                     |
| она                       | V FIGL                                          |                     |
| 0 1938                    |                                                 |                     |
|                           | Christe Christe Citatular                       |                     |
| 0 MAR                     |                                                 |                     |
| ○ 希望若へのおたジノ動務免告           | 8 4−0−×84 (8 1088, 52 00592)                    | │ │ ⑦ λ カが終わったら『梌索」 |
| ० स्लंध                   | Machicの活動型合が高い家人先 ※副合が2094以上                    |                     |

# けんさくん操作手順

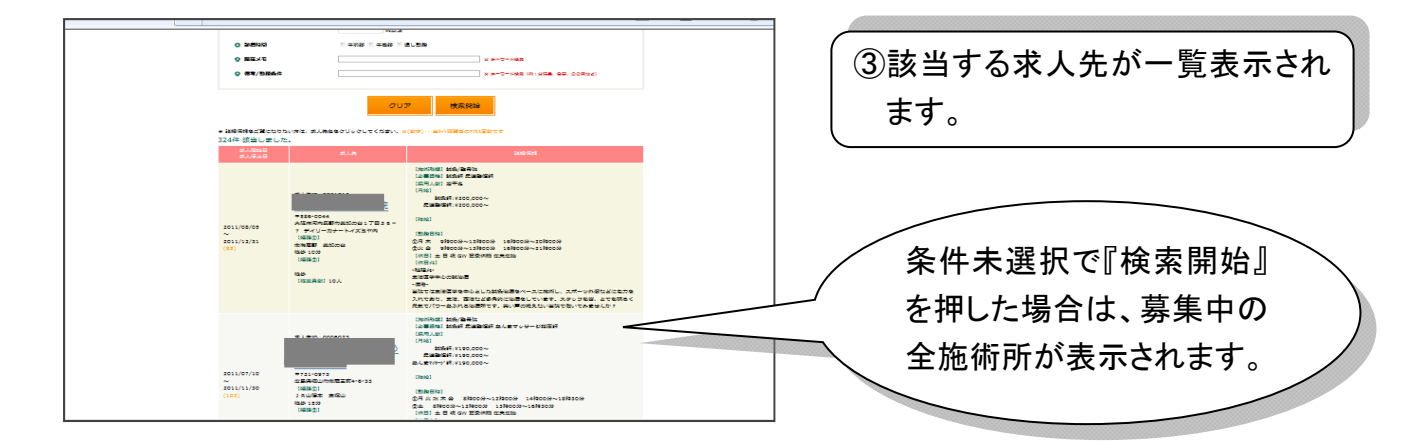

| 検索項目            | 記入例                |
|-----------------|--------------------|
| 都道府県            | 例:大阪府              |
| 最寄路線名/最寄駅名      | 例: JR 環状/森ノ宮       |
|                 | 《注》線・駅は省いてください     |
| 求人先名/カナ/AB      | 例:森ノ宮学園鍼灸接骨院       |
|                 | 該当しない場合は漢字・かな・カナ文字 |
|                 | でも試してください          |
| 施術形態            | プルダウンボタン▼で選択       |
| 必要資格            | 該当する項目にチェックを入れます   |
| 年齢              | 該当する年齢を入力します       |
| 月給              | 希望月給が選択できます        |
| 時給              | 希望時給が選択できます        |
| 施術内容            | 該当する項目にチェックを入れるか、  |
|                 | フリーワードで入力できます      |
|                 | 例:アロマ、スポーツ外傷、美容    |
| 希望者へのメッセージ/勤務条件 | 例:急募、勤務時間相談可、開業支援  |

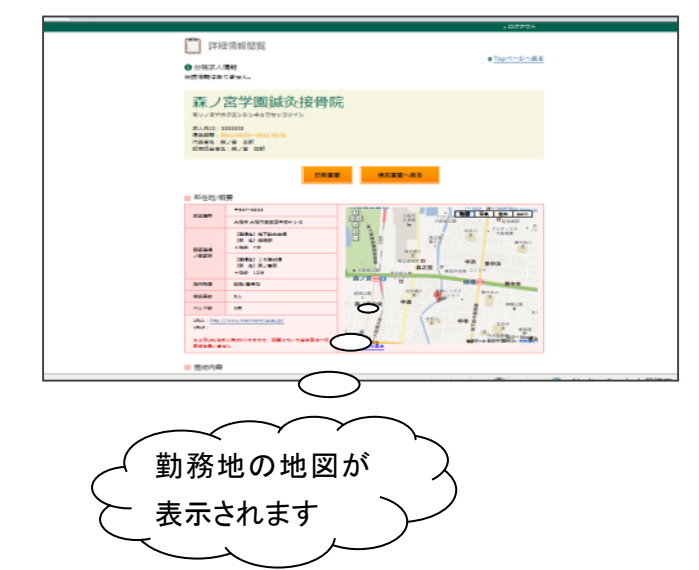

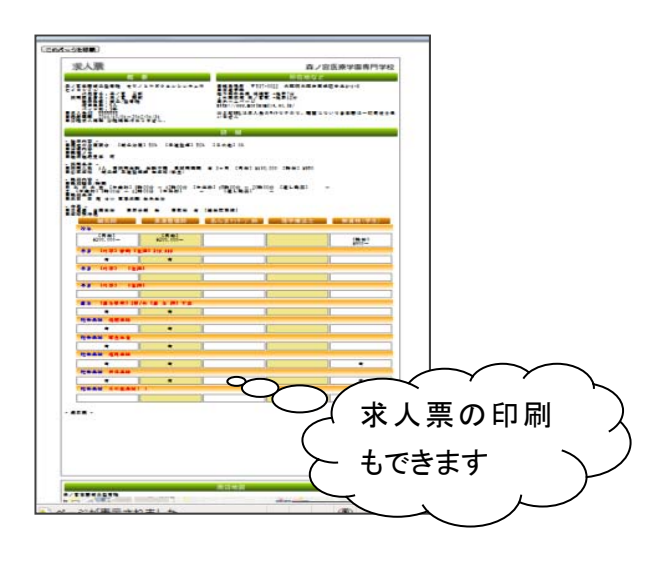

## けんさくん操作手順

#### 4: 面接(見学)希望先に追加

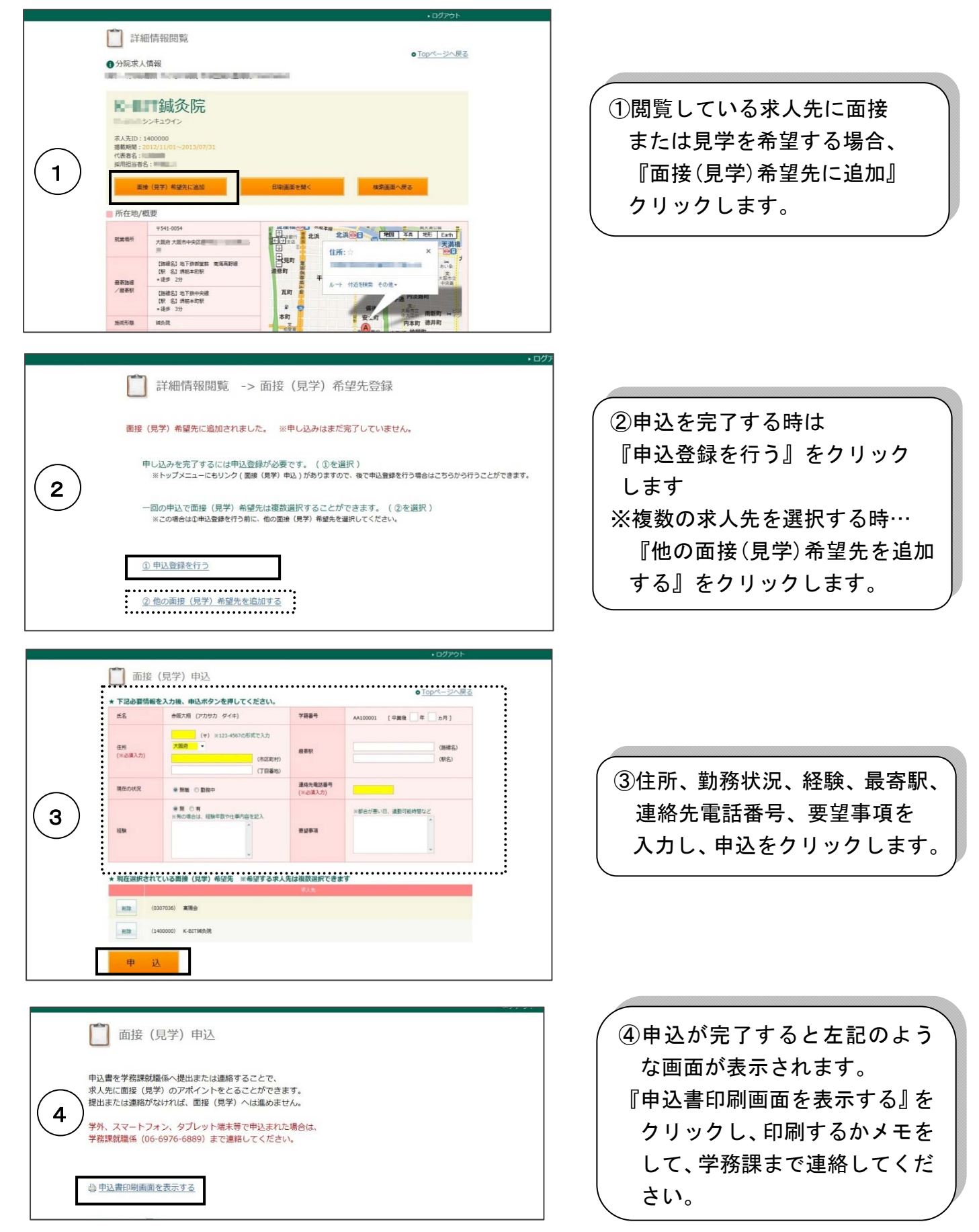

### けんさくん操作手順

- 5: Q&A
  - Q1. 詳細情報閲覧画面で『申込登録を行う』を押し忘れたらどうすればよいか?
    - A1. 学生メニューの『面接(見学)申込』をクリックし、前頁③の手続きを行ってください。

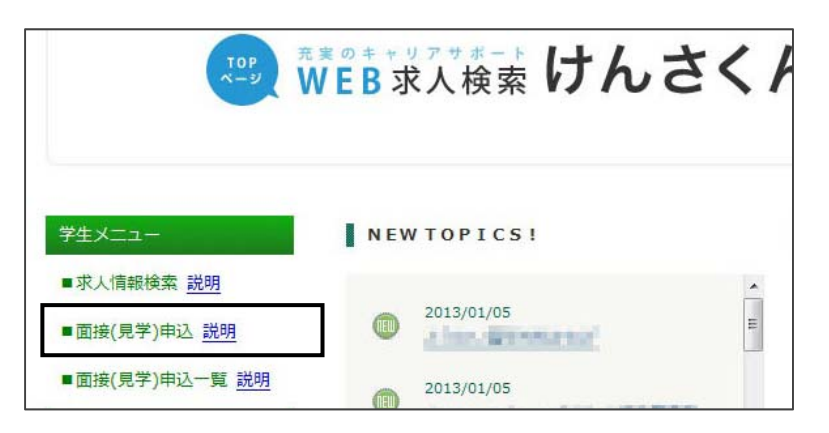

- Q2. 面接(見学)申込画面で『申込書印刷画面を表示する』を押し忘れたらどうすればよいか?
  - A2. 学生メニューの『面接(見学)申込一覧』から『詳細表示』をクリック、『申込印刷画面』で表示 できます。

| Top<br>ページ<br>ア                              | <sup>実のキャリアサボ</sup><br>VEB求人検    | 素けんさ     | さくト      |                  |             |        |
|----------------------------------------------|----------------------------------|----------|----------|------------------|-------------|--------|
| 学生メニュー<br>■求人情報検索 説明                         | NEWTOPI                          | C 5 I    |          |                  |             |        |
| ■面接(見学)申込 <u>説明</u><br>■面接(見学)申込一覧 <u>説明</u> | 2013/01/<br>2013/01/<br>2013/01/ | 05       | II       |                  |             |        |
|                                              | 4000                             |          |          | 任所               | 大阪府大阪市東成区中本 | 最高新    |
| 面接 (見学) 申                                    | 込一覧                              |          |          | 現在の状況 経験         | 無職          | 連絡先要望事 |
| ★ 面接 (見学) 申込一覧<br>申iλ\\\                     | 受付状況 申认日                         | 学籍盛号     | <b>→</b> | ★ 面接 (見学) 希      | 望先          | 求人先    |
| 詳細表示 9                                       | 未受付 2013/01/09                   | AA100010 |          | (1400000) K-BIT% | <b>成</b> 交院 |        |
|                                              |                                  |          |          | 申込書印             | 刷画面へ        |        |

- Q3. 面接(見学)申込をした求人先を確認したいときは?
  - A3. Q2と同様に学生メニューの『面接(見学)申込一覧』から『詳細表示』をクリックしてください

<u>質問・お問合わせは</u> 森ノ宮医療学園専門学校 (06)6976-6889 学務課まで